## **BAC-003 Series WiFi Thermostat** User Guide

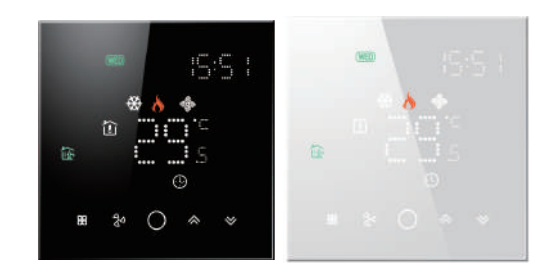

## For Fan Coil Unit

## Welcome

Thank you for your purchase.

Your new thermostat will provide uniform and comfortable temperature control throughout every room in your property. We bring together technology, craftsmanship and the highest quality materials to provide you with a safe, reliable product combined with sleek, contemporary design.

Please read this installation/programming manual for comprehensive instructions on installing and operating your thermostat. Please also ensure a suitably qualified person installs your thermostat and complies with all local regulations.

## In the box you will find

Thermostat 1pc Screws 2pc User Guide 1pc Wall plate 1pc OC Passed 1pc

## ABOUT YOUR THERMOSTATS

BAC-003 series Modern Round T ouch Screen Room Thermostats are designed to on/off control the fans and valves in air conditioner applications via comparison of the room temperature and setting temp. as reaching the aim of comfort and saving energy.

### MODEL DEFINITION

A: Two pipe; Control Fan Coil Unit and Two Wired Motorized Valve M: Two pipe; Control Fan Coil Unit and 0-10V Motorized Valve

E : Four pipe: Control Fan Coil Unit and Two Wired Heat Valve and

Two Wired Cool Valve. N : Modbus RTU communication W: Wifi connection K : Kevcard T : Clock W2:Window P : Programmable E : External Sensor For example: BAC-003ALW

# **FFATURES**

#### On Appearance

1.86mm hidden box and European 60mm round box is suitable. 2. Full white appearance, perfectly integrated into your family. LED matrix light, simple display, energy saving, protect your eyes. 4. Touch buttons to make simple operation. 5. Amazing Silver Frame opens your modern life.

- 6. The visiable thickenss above the wall is only 12mm.
- 7. Interlock to connect gives you easy installation.

#### **On Functionality**

1. Powerful functions are available such as WIFI/Modbus etc.. 2. 0.5 C Acuracy keeps temperature within the level you set.

- 3. C or F can be customized.
- 4. Data memory when power is off.

5. 5+2 six periods programmable maximize comfort and economy. 6. Temporary programmable.

7. All setting languages sunchronize your time zone, address and language.

8. No limit to add thermostats in App and support Smart Scene.. 9. Creat thermostat group to Centralized control.

10. Integrate with Amazon Echo, Google Home, Tmall Genie. 11. Support device sharing.

# DIMENSION

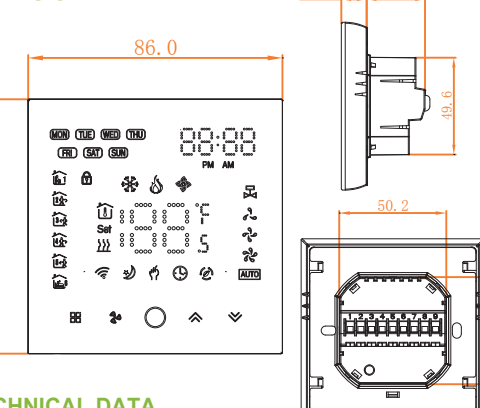

.......

## **TECHNICAL DATA**

Power Supply: 95 ~ 240 VAC, 50 ~ 60HZ Fan Relay Amps Resistance: 5A: Inductive: 3A Valve Relay Amps Resistance: 3A: Inductive: 1A Sensor: NTC3950, 10K Set Temp. Range: 5 - 35 °C Accuracy: ±0.5 °C Dispaly Temp. Range: 5 ~ 99 C Ambient Temp.:0~45 °C Ambient Humidity: 5 ~ 95 % RH (Non Condensing) Storage Temp.:-5~ 45 °C Timing Error: < 1% Power Consumption: <1.5W Shell Material: PC +ABS (Fireproof) Installation Box: 86 \* 86mm Square or European 60mm Round Box Wire Terminals: Wire 2 X 1.5 mm<sup>2</sup> or 1 x2.5 mm<sup>2</sup> Protection Class: IP20 Buttons: Capactive Touch Buttons

#### BEFORE WIRING AND INSTALLING...

- 1. Read these instructions carefully. Failure to follow them could damage the product or cause a hazardous condition.
- 2. Check the rathings given in the instructions and on the product to make sure the product is suitable for your application.
- 3. Installer must be a trained, experienced service technician.
- 4. After installation is complete, check out product operation as provided in these instructions.

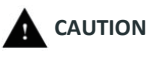

Electrical Shock or Equipment Damage Hazard, Can shock individuals or short equipment circuitry. Disconnect power supply before installation.

#### WIRING

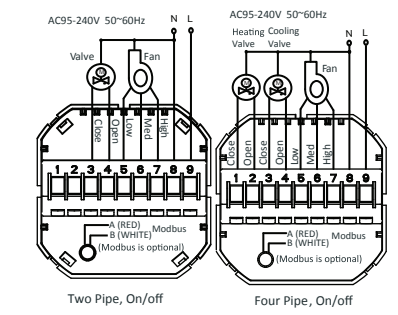

#### INSTALLATION

Your thermostat is suitable for installation within a standard 86mm pattress box or European 60mm pattress box.

Step 1. Keep the electricity off. See Fig 1.

Step 2. Remove the mounting Plate by rotating the LCD part. See Fig 2.

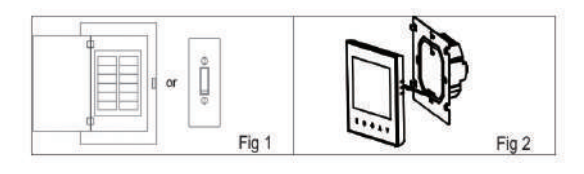

Step 3. Connect power supply, load into the appropriate terminals. (see "Wiring your thermostat" for details and Fig 3). Step 4. Fix the mounting plate into the wall with screws in the box. See Fig 4.

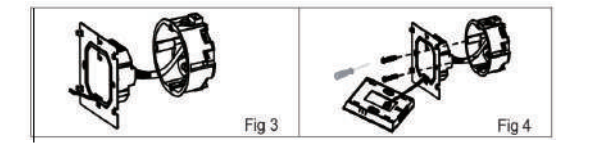

Step 6. Installation complete. See Fig 6.

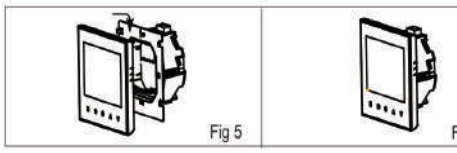

## HOME SCREEN QUICK REFERENCE

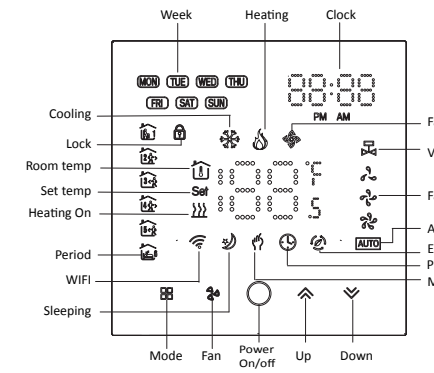

## **OPERATION**

#### During Power On

1.Power On/off: Press () to turn the thermostat on/off. 2. Manual & Programmable

Press and hold 🔀 , 🧌 will flash. Press 🐟 to select manual and press ≫ to select weekly programmable.

3.Setting Temperature

In the mode of manual, press 🐟 🏼 to set temperature. 🧌 will display in below the middle of the screen..

4.Locking your Thermostat

thermostat.

In item 3 of high senior options, you can select full lock or half lock. 5.Selecting System Mode

Press # to change the system mode HEATING, COOLING and VENTILATION. In the mode of VENTILATION, the valve is off but the fan runs.

6.Setting the Fan Speed

Press 🏚 go to select the fan speed AUTO, HIGH, MED, LOW. 7. Restore Manufacturer Defaults

Press the Restore Manufacturer Defaults .vou can reset thermostat. Steps: Open your app - go into your room - click menu on the top right corner - move to the end - Press Restore Manufacturer Defaults. Adjusting/Setting the Clock Press and hold **B** , **n** will flash. Press **B** to set

minute.hour and weekday. by using the A V arrows, after 3 seconds the value will be confirmed automatially.

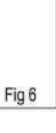

Valve on / off

Fan sneed

Auto Fan Energysaving Programmable

Manual

#### 8. Adjusting the Weekly Programmable

Press **B** to do the adjustment of weekly programmable. Then press  $\mathbf{m}$  to change the different items. Press  $\mathbf{A}$  or  $\mathbf{v}$  to set the relative values.

Your thermostat provides six scheduled heating and cooling periods each day – three Comfort periods - 1, 3 & 5 (the temperature required when room is occupied) and three Economy periods – 2, 4 & 6 (the temperature required when room is unoccupied). You can set both the time and temperature for each of these six daily periods. Adjusting/setting the schedules can only be carried out when in program mode; Touch M (mode) to change between manual mode, and programme mode. In manual mode, will show in the bottom left of

the screen. Touch the icon 🖁 for four times until the weekday schedule settings appear (1 2 3 4 5 will show along the top of the screen). Use the  $\triangle$  and  $\heartsuit$  arrows to adjust the time for the 1st (Comfort) period Press the icon  $\mathbb{B}$  and use the  $\wedge$  and  $\vee$  arrows to set the temp. for the 1st period. Repeat this process for periods 2 – 6. Press the icon 🔀 once more to enter the weekend schedule settings (6 & 7 will show along the top of the screen). Repeat the above process to set the weekend schedule. Press R once more to confirm and exit.

| Default set | tings for | progra | m schedule |
|-------------|-----------|--------|------------|
|             |           |        |            |

| Time display | WEEKDAY (MONDAY – FRIDAY)<br>splay (1 2 3 4 5 shows on screen) |                   | WEEKEND (SATURDAY)<br>(6 shows on screen) |             | WEEKEND (SUNDAY)<br>(7 shows on screen) |                   |
|--------------|----------------------------------------------------------------|-------------------|-------------------------------------------|-------------|-----------------------------------------|-------------------|
|              | TIME                                                           | TEMPERATURE       | TIME                                      | TEMPERATURE | TIME                                    | TEMPERATURE       |
| Period 1     | 06:00                                                          | 20°C              | 06:00                                     | 20°C        | 06:00                                   | 20°C              |
| Period 2     | 08:00                                                          | 15°C              | 08:00                                     | 20°C        | 08:00                                   | 20°C              |
| Period 3     | 11:30                                                          | 15 <sup>°</sup> C | 11:30                                     | 20°C        | 11:30                                   | 20 <sup>°</sup> C |
| Period 4     | 13:30                                                          | 15°C              | 13:30                                     | 20°C        | 13:30                                   | 20°C              |
| Period 5     | 17:00                                                          | 22°C              | 17:00                                     | 20°C        | 17:00                                   | 20°C              |
| Period 6     | 22:00                                                          | 15°C              | 22:00                                     | 15°C        | 22:00                                   | 15°C              |

In the mode of program, set temp., time could not be adjusted. During Power Off

#### Setting the Functions and Options

When power is off, press and hold **H** and **h** at the same time for 5 sec. in order to reach system function.

Then press **R** to change the different items.

All the settings will confirm automatically when power is on.

| Code | Function                             | Setting and options                                                                                                    |    |
|------|--------------------------------------|----------------------------------------------------------------------------------------------------|----|
| 1    | Temperature<br>compensation          | -7 to 7 ℃                                                                                                    | -1 |
| 2    | Fan control                          | 00:When room temp. reaches the set point,the<br>fan will turn off<br>01:When room temp. reaches the set point,the<br>fan will turn to low speed | 00 |
| 3    | Button Locking                       | 00:All buttons are locked except power button.<br>01:All buttons are locked.                                                                    | 1  |
| 4    | Mode Select Custom                   | 00:Cooling / Ventilation.<br>01:Cooling / Heating / Ventilation.                                                                                | 01 |
| 5    | Min.Set Temp.                        | 5-15℃                                                                                                    | 5  |
| 6    | Max.Set Temp.                        | 15-35℃                                                                                                    | 35 |
| 7    | 12/24 hours                          | 00:12h 01:24h                                                                                                    | 01 |
| 8    | Display Mode                         | 00: Display both set temp. and room temp.<br>01: Display set temp. only                                                                         | 00 |
| 9    | Energy-saving Mode                   | 00:Energy saving Mode 01:Non-energy saving<br>Mode                                                                                              | 00 |
| А    | Energy-saving Heating<br>temperature | 10-30℃                                                                                                    | 20 |
| В    | Energy-saving Cooling<br>temperature | 10-30°C                                                                                                    | 26 |
| С    | Deadzone Temp.                       | 1-5℃                                                                                                    | 1  |
| D    | Daytime display<br>brightness        | 0-9                                                                                                    | 3  |
| E    | Night display<br>brightness          | 0-9                                                                                                    | 0  |
| F    | Back to factory setting              | 00: User setting 01: Power on back to factory<br>setting                                                                                        | 00 |

# **ABOUT WIFI**

# WI-FI CONNECTION

Before using your Wi-Fi thermostat for the first time, you must configure the Wi-Fi signal and settings through your smartphone or tablet ,This will allow communication between your connecteddevices

Step 1 Download your APP (Fig1-1)

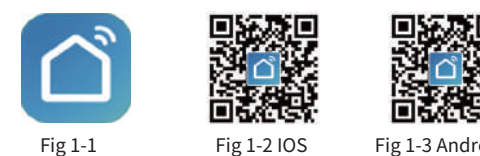

Fig 1-3 Android Search for "Smartlife" in Apple Store or Google Play or use a Nitzhen Appliancee

browser to scan the QR code above (Figure 1-2), and complete account registration and installation according to the guidance of the APP.

Step 2. Connect the thermostat Check the tutorial below to complete the connection and setup.

Method 1: Scan the QR code to configure the network guide (Fig 2.1-Fig 2.3)

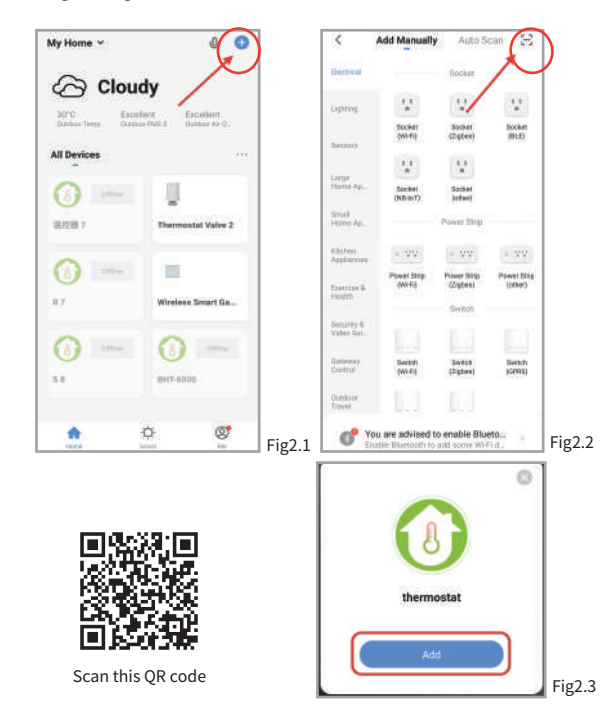

Method 2: Ordinary distribution network guidance (Fig. 2. 1&Fig. 2.3.1)

Add Manually

0

Moverr (Wi-F)

0

0

hermostat (Zigbae)

0

Ventifation System (Zigbee)

×., TRM

Detan

Cancel

Exercise & Health

Security & Video Sat

Gateway Osrerol

Outdoor Travel

timps

Auto Scan 😔

Varuum Cleaner (BLS)

0

0

Venitation System IBLE+WEFT Ventilatio System (NE-F)

.

THY (Digbes)

Orten

Select 2.4 GHz Wi-Fi

Network and enter password.

If your Wi-Fi is 5GHz, please set it to be 2.4GHz. Common router setting method

Fig2.5

100

0

# VI-10 24000 0 1

(î

A 12345678

Fig2.3.1

-

Robot Viscaure JIPC)

6

(BLE) (WI-FS)

HWAC (MIL-PI)

1、EZ Mode When the thermostat is off, press and hold the "∀ "until the thermostat screen flashes quickly and displays the " 🛜 " icon, and then operate according to the following figure (Fig 2.4-Fig 2.7).

Reset the device first.

Power on the device and confirm that indicator light rapidly blinks

thermostat 7 2 Tenice added sur

Fig2.7

Cancel

EZ Mode =

Network distribution mode:

## 2. AP Mode

Reset the

When the thermostat is off, press and hold the " $\forall$  " until the thermostat screen flashes slowly and the " 6 " icon is displayed (if the " 奈 " icon appears, continue to press the " 🏹 " until the thermostat screen Flashes slowly and displays the " ( ) icon), and then operate according to the following figure (Fig 2.8-Fig 2.14).

AP Mode

EZ Mode Default

AP Mode

OR Code

Fig2.10

AP Mode ==

Reset the device first.

Power on the device and confirm

that indicator light slowly blinks

Resetting Devices

Confirm indicator slowly blink

Fig2.9

\*0

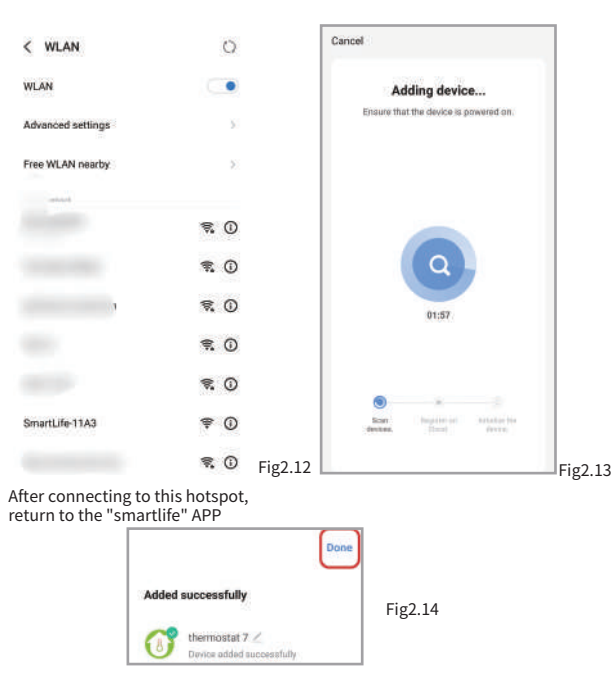

**APP** operation interface description (FCU thermostat) )

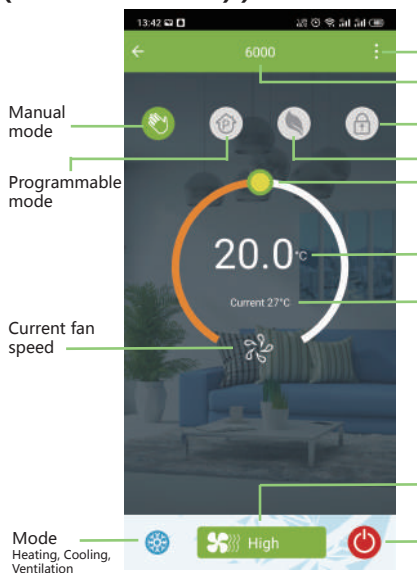

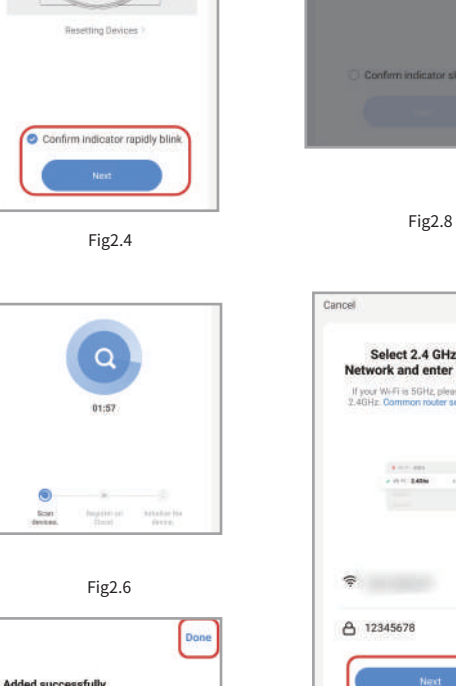

|                                      | Cancel                                                                                     |                |
|--------------------------------------|--------------------------------------------------------------------------------------------|----------------|
| Wi-Fi<br>password,<br>e set it to be | Connect your mobile<br>the device's hotspot<br>1. Please connect your phone<br>shown below | to the hotspot |
|                                      | 1.000                                                                                      |                |
|                                      | (1000)                                                                                     | 4.00           |
| * G1                                 | SmartLife-XXXX                                                                             | •0             |
|                                      | 🛩 SL-XXXX                                                                                  | *0             |
|                                      | Read .                                                                                     | 4 =            |
|                                      |                                                                                            |                |
| 14<br>(1)                            | 2. Return to this app and co<br>devices                                                    | ntinue adding  |
|                                      | Ge to Conne                                                                                | ia J           |
|                                      |                                                                                            |                |

Fig2.11

# More settings

| 17:36 🗖<br><                | 22 © € 5d 5d 0       | Ð  |                                          |
|-----------------------------|----------------------|----|------------------------------------------|
| () thermostat               | 7 🖌                  | >  | Modify the name<br>of the thermostat     |
| Device Information          |                      |    | View the virtual ID<br>of the thermostat |
| Tap-to-Run and Automa       | ation                |    |                                          |
| Third-party Commit          |                      |    |                                          |
| Alexa Google<br>Assistant   | SinartThings XIA00U  |    | Connect smart voice<br>audio guide       |
| Device Offline Nutification |                      |    |                                          |
| Offline Notification        | 0                    |    |                                          |
| Others                      |                      |    |                                          |
| Share Device                |                      | ·  | Share the thermostat<br>with your family |
| Create Group                |                      | -  | Group multiple<br>thermostats for        |
| FAQ & Feedback              |                      | 2  | management                               |
| Add to home screen          |                      | 25 |                                          |
| Check Device Network        | Check Now 3          | 8  |                                          |
| Device Update               | No updates available | 8C |                                          |
| Remove                      | e Device             |    |                                          |

- More
- Thermostat
- name
- Button lock
- Energy saving
- Adjust temp.
- Set temp.
- Room temp.

## SIMPLE EXCEPTION HANDLING

| No. | Phenomenons                                       | Handling                                                                    |
|-----|---------------------------------------------------|-----------------------------------------------------------------------------|
| 1   | Power is on but without display.                  | * Check if the terminals between LCD panel and<br>Power Unit Box is loosen. |
| 2   | Without output but display works.                 | * Use a new LCD panel or new Power Unit Box to replace the old one.         |
| 3   | Room Temp. Is a little different from the actual. | * Do temperature calibration in item 1 of high senior options               |

#### SERVICE

Your thermostat carries an 24 months warranty from date of purchase. Service outwith the warranty period may incur a charge. More detail please contact with us directly.

Fan speed High ,Med. ,Low, Auto.

Power